## How to View Study Material Report PDFs

 $\Rightarrow$ 

r

| <b><u>Step 1</u>:</b> Log into your<br>administrative account at<br><u>NHANOW.com</u> .                                                                                                    | Login / Account 🗢                                                                                                    |
|----------------------------------------------------------------------------------------------------|----------------------------------------------------------------------------------------------------|
| <u>Step 2:</u> Under Prep<br>Materials in your navigation<br>on the left-hand side select<br>Courses                                                                                                    | PREP MATERIALS<br>Courses<br>View Inventory                                                                                                    |
| <b><u>Step 3</u></b> : Select the <b>Course</b><br><b>Details</b> tab associated to the<br>course you are viewing                                                                                                    | NameIStart DateIEnd DateICurrent<br>EnrollmentActionsCPT 2.0 Presentation<br>Course2018-07-013IIIIIIIIIIIIIIIIIIIIIIIIIIIIIIIIIIIII                                                                                                    |
| <ul> <li>Step 4: Scroll down the page to locate the orange boxes connected to the Online Study Guide</li> <li>Each box will take you to a different report, based on your content.</li> <li>You can select the</li> </ul> | View Report View Transcript Report<br>Module 1: Phleboromy Fundamentals<br>Module 2: Safety and Compliance<br>Module 3: Patient Preparation<br>Module 4: Routine Blood Collections<br>Module 5: Special Collections<br>Module 6: Processing<br>Module 7: Focus on Phlebotomy |
| drop-down for a<br>specific module or you<br>can view the entire<br>report                                                                                                    | Learning Insights Center                                                                                                    |

\*If your material has 4 options, please also see information on the **P360 Vitals** report located in the Learning Insights Center

## **Study Guide**

## View Report:

2

A Group Performance Profile

- Outlines per module candidate usage, logins, and quiz scores across all on the course roster
- Scrolling down will show per candidate login attempts and quizzes in a weekly breakdown

### **Transcript Report:**

Per candidate complete NHA access

- Once the candidate sits for their NHA exam, their score will load in the Proctored Assessment category
- Content is broken down by Practice Tests/Quizzes and Study Guide Usage
- Assessments are logged alphabetically not chronologically
- Study Guide Usage shows the complete usage summary followed by a perchapter outline

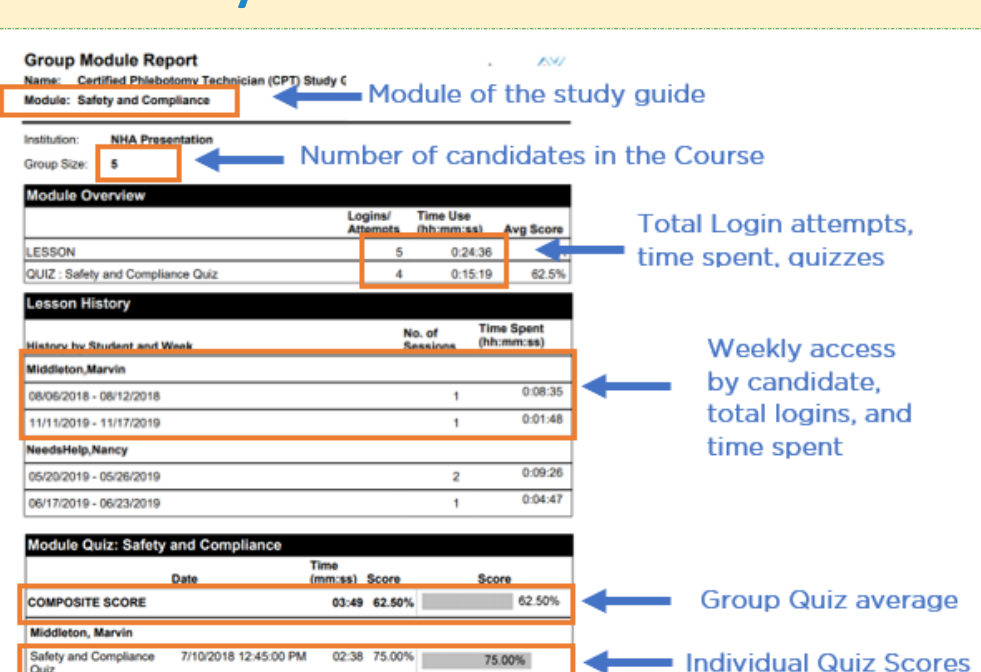

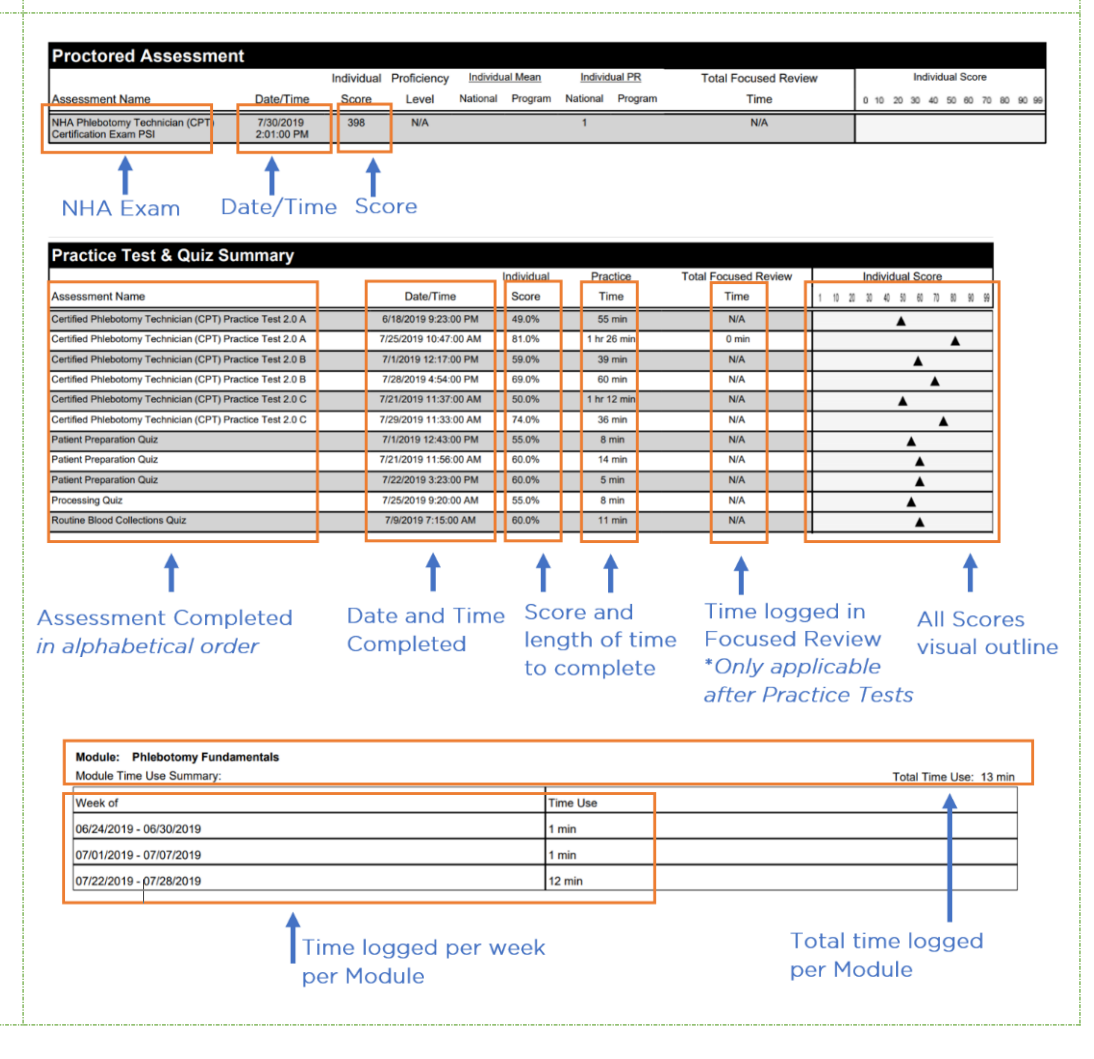

For additional questions, contact us via Live Chat at nhanow.com.

# nha<sup>2</sup>

## **Combined Report**:

An outline of each individual candidate's usage per person, per Module.

 Candidates receive a copy of this in their NHA accounts

Module Overview: An outline of logins and quiz attempts

**Lesson History**: A weekly log of logins and time spent

**Module Quiz**: A catalog of all quiz attempts including date, time spent, and score.

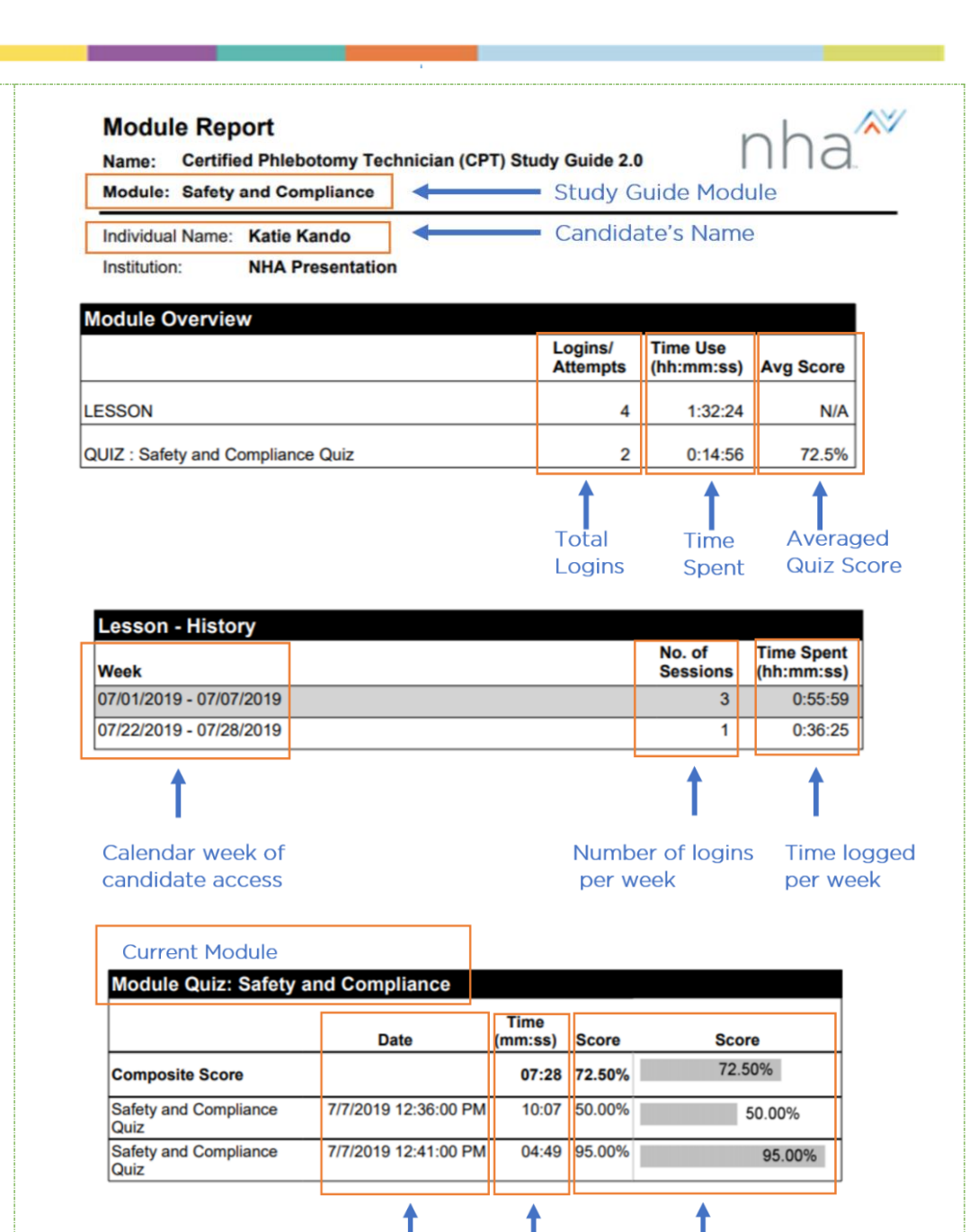

## **Practice Tests**

Date and time

attempted

#### 

Time it took

to complete

Attempt Score.

numerical and visual

## **Transcript Report:**

Identical to the Transcript Report from the Online Study Guide

> Only Shows those candidates who have attempted that practice test form.

> > For additional questions, contact us via Live Chat at nhanow.com.

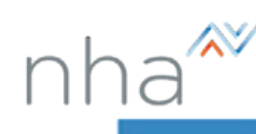

## View Report:

Averaged score of all candidate outcomes for that practice test form Version

- Outlines the full test plan, including items per competency
- Provides the group percentage accuracy across all test plan items
- Individual scores listed at the bottom of the report

#### nha<sup>\*\*</sup> **Group Performance Profile** Certified Phlebotomy Technician (CPT) Practice Test 2.0 A Group Performance in the Major Cor Group Score: 68.79 Safety and Compliand Patient Preparation 23 Routine Blood Colle Group score averages Special Collections **Topics To Review** % of studen inswering the tem Correctly Safety and Compliance (25 items) Safety and Compliance: Adhere to HIPAA regulations regarding protected health information 33.3% Safety and Compliance: Adhere to regulations regarding operational standards (e.g., The Joint Commission, Clinical and 33.3% Safety and Compliance: Follow hand hygiene guidelines to prevent the spread of infections 33.3% Individual Score 58.3% 75.0% 66.7% idual Score (% correct) Booklet ID 10 20 30 40 50 60 70 80 90 10 KANDO, KATIE 82284662 MIDDLETON, MARVIN 82284687 NEEDSHELP, NANCY 82288040

## **Combined Report:**

Individual candidate outcome for the practice test version

- Candidates receive their own report in their NHA results
- Provides a list of topics to review, includes all comptecencies on which that candidate missed at least 1 practice test question
- Identifies that comptency location in the NHA study guide

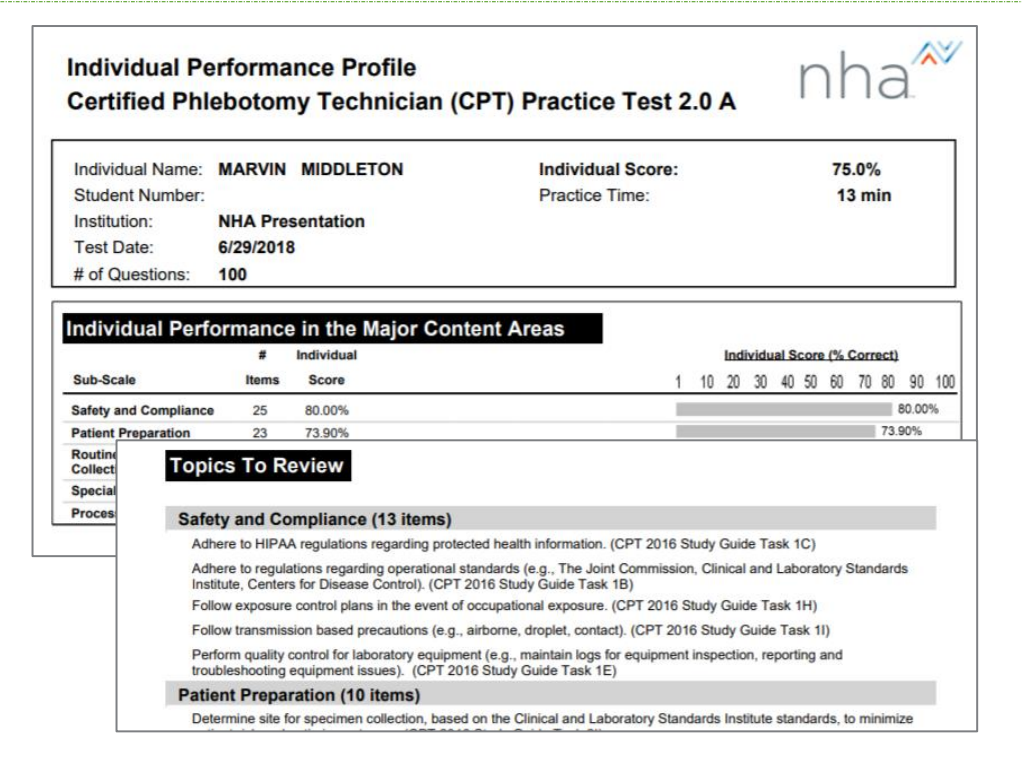

\*Candidates are encouraged to launch their Focused Review, which will automatically pull those competencies from the NHA study guide for further remediation.